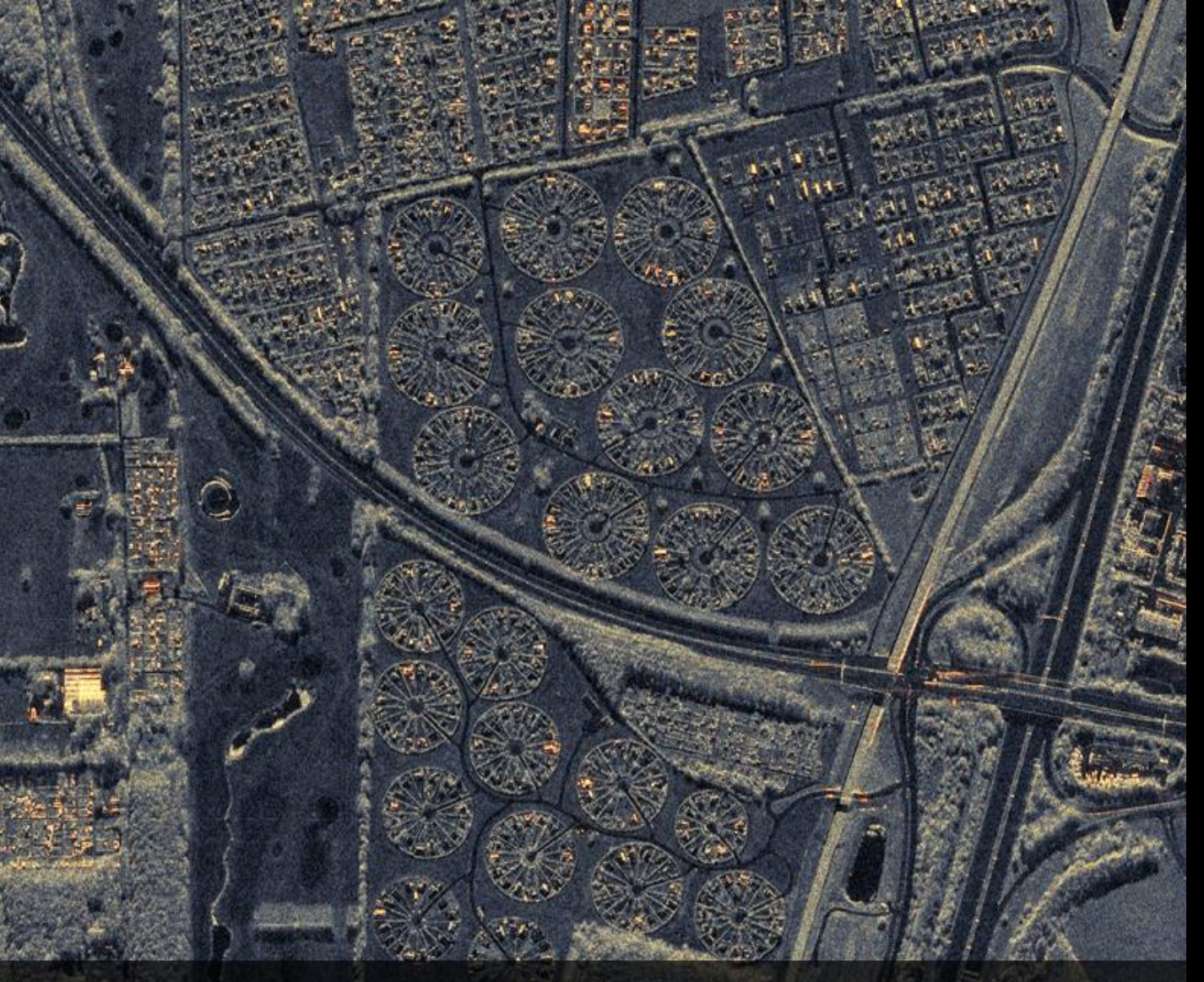

# **ONE TASKING**

# GeoStore User Guide

# SINE PLAN for TerraSAR-X now available

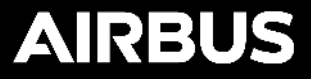

### Access to the TerraSAR-X OnePlan

#### For the time being only visible for customers who have been explicitly granted access to it

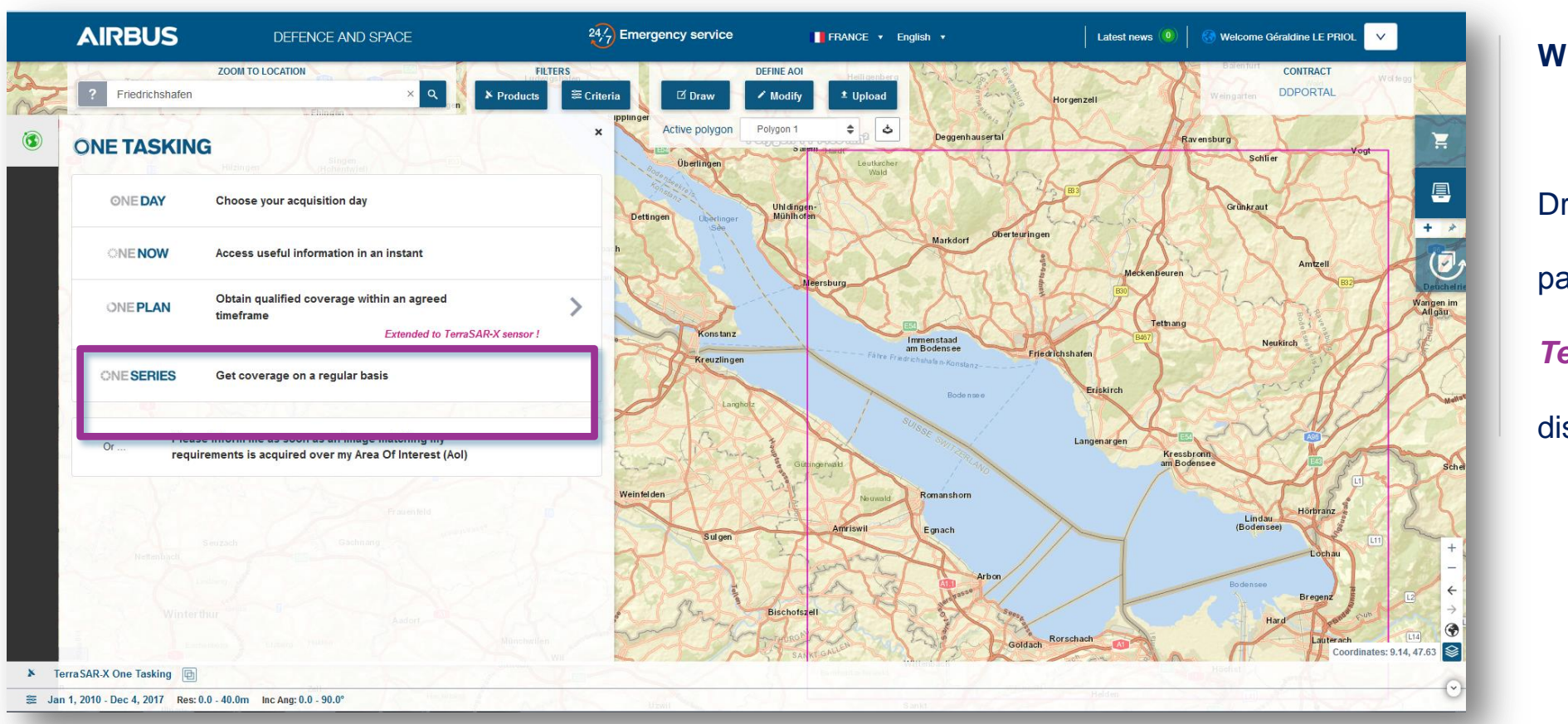

What to do?

Draw your Aol, then the OneTasking panel incl. "OnePlan *Extended to TerraSAR-X sensor will"* be

displayed

3

## **One PlanPanel**

|          |        |                           | <b>BU</b><br>FENCE | S<br>AND SPACE |            |
|----------|--------|---------------------------|--------------------|----------------|------------|
| d'NE     | ZOOM T |                           |                    | FILT           | ERS        |
| ? Search | 1      |                           | ۹.                 | * Products     | 📚 Criteria |
| ONE TA   | SKING  |                           |                    |                | ×          |
| 🌤 Back   |        |                           |                    |                |            |
|          |        | <b>ONE PLAN</b>           | 7                  |                |            |
|          |        | Standard Custom           |                    |                |            |
|          | Sensor | Please select your sensor |                    |                | •          |
|          |        | Pléiades                  |                    |                |            |
|          |        | Torro CAD V               |                    |                |            |

The **Standard/Custom** switch is set to "Standard" by default.

#### Note :

Given that Aol restrictions depend on the selected Image mode, no message related to an invalid Aol is displayed at this point (as opposed to what's currently implemented for optical products).

AIRBUS

Min surface : 5 km<sup>2</sup> Max surface : 100 km<sup>2</sup> for ST HS SL 4.000 km<sup>2</sup> for SM 30.000 km<sup>2</sup> for SC 80.000 km<sup>2</sup> for WS

# **Programming Criteria**

|   | AIRBUS<br>DEFENCE AND SPACE |                                                                     |                             |
|---|-----------------------------|---------------------------------------------------------------------|-----------------------------|
|   | ZOOM TO I                   | LOCATION                                                            | FILTERS                     |
|   | ? Search                    | ٩                                                                   | ▶ Products 🚝 Criteria       |
|   | ONE TASKING                 |                                                                     | ×                           |
| • | Sack                        |                                                                     |                             |
|   |                             | Standard Outloop                                                    |                             |
|   | Sensor                      | TerraSAR-X                                                          |                             |
|   | Criteria                    |                                                                     | •                           |
|   | start date                  | 2017-08-22                                                          |                             |
|   | end date                    | 2017-09-02                                                          | Salar                       |
|   | Application Group           | Please select your application and associtive the best offer availa | iated scenario to visualize |
|   |                             |                                                                     |                             |
|   |                             |                                                                     |                             |

#### Programming criteria shown:

- Acquisition period (start/end dates)
- Application Group

#### Note :

Once an "Application Group" is selected, the form is automatically extended to specify a 2<sup>nd</sup> set of

programming criteria

# Programming Criteria

|          |                   | Α                                                                                                    | RBUS<br>DEFENCE ANI                       | O SPACE             |        |
|----------|-------------------|----------------------------------------------------------------------------------------------------|-------------------------------------------|---------------------|--------|
|          | ZOOM TO           | LOCATION                                                                                                    | -                                         | FILTERS             | _      |
| ? Search | \                 |                                                                                                    | ۹ 🗡                                       | Products 😂 Cr       | iteria |
| ONE TAS  | KING              |                                                                                                    |                                           |                     | ×      |
| Mack     |                   |                                                                                                    |                                           |                     | -      |
|          |                   | ONE PLAN                                                                                                    | 7                                         |                     |        |
|          |                   | Standard Custom                                                                                                    |                                           |                     |        |
|          | Sensor            | TerraSAR-X                                                                                                    |                                           | •                   |        |
| Criteria |                   |                                                                                                    |                                           | •                   |        |
|          | start date        | 2017-08-22                                                                                                    |                                           |                     |        |
|          | end date          | 2017-09-02                                                                                                    |                                           |                     | Sauco  |
|          | Application Group |                                                                                                    | •                                         | •                   |        |
|          |                   | Please select your application the beam of the beam of | n and associated sc<br>st offer available | enario to visualize |        |
|          |                   |                                                                                                    |                                           |                     |        |
|          |                   |                                                                                                    |                                           |                     |        |

| <b>T</b> | he "Application Group" has no           |
|----------|-----------------------------------------|
| de       | efault value selected.                  |
| н        | lowever, once an application            |
| a        | ddresses several scenarios, it is       |
| re       | ecommended to choose one such as        |
| "N       | Maritime Monitoring" + "Ship            |
| d        | etection (Open Water)".                 |
| N        | lote :                                  |
| In       | ר "Custom" mode, an additional          |
| a        | pplication group is available: "Others" |

.

## Overview "Application Group", "Scenarios" & "Modes"

| Application                   | Scenarios                     | Purpose            | Standard | Custom |
|-------------------------------|-------------------------------|--------------------|----------|--------|
| Geospatial Image Intelligence | -                             | Defence & Security | x        | x      |
|                               | Ship detection (Shore)        |                    | X        | x      |
| Maritime Monitoring           | Ship detection (Open Water)   | Maritime Services  | x        | x      |
|                               | Oil Spill detection           |                    | x        | x      |
|                               | Sea Ice Information           |                    | x        | x      |
|                               | Secondary sea ice information |                    | x        | x      |
|                               | Icebergs                      |                    | x        | x      |
| Topographic Mapping           | -                             | Mapping            | X        | x      |
| Environmental Mapping         | Agriculture                   | Agriculture        | X        | x      |
|                               | Forestry                      | Forestry           | X        | x      |
| Others                        | -                             | Others             |          | x      |

## Additional Programming Criteria

| Incidence Angle   | From 40 to 50                                                                                                    |
|-------------------|----------------------------------------------------------------------------------------------------|
| Orbit direction   | Both                                                                                                    |
| Image modes       | High Resolution Spotlight                                                                                                    |
| Polarization Mode | Single HH                                                                                                    |
| Look direction    | Right                                                                                                    |
| Bandwidth         | 300                                                                                                    |
|                   |                                                                                                    |
| Comments          |                                                                                                    |
|                   | Any comments you enter here will stop the automatic processing<br>and divert your order to our Customer Service who will contact<br>you. |
|                   |                                                                                                    |

Once an "Application Group" and "Scenario" is selected, further **programming criteria** can be entered. Availability of menu items will depend on the mode, application group and scenario chosen In case only one criteria is reasonable, other options are disabled and greyed out.

## Additional Programming Criteria

| Incidence Angle   | From 40 to 50                                                                                                    |
|-------------------|----------------------------------------------------------------------------------------------------|
| Orbit direction   | Both                                                                                                    |
| Image modes       | High Resolution Spotlight                                                                                                    |
| Polarization Mode | Single HH                                                                                                    |
| Look direction    | Right                                                                                                    |
| Bandwidth         | 300                                                                                                    |
|                   |                                                                                                    |
| Comments          |                                                                                                    |
|                   | Any comments you enter here will stop the automatic processing<br>and divert your order to our Customer Service who will contact<br>you. |
|                   | Get Results                                                                                                    |
| _                 |                                                                                                    |

Comments field: A free text field allows the customer to comment on his order. However, once a comment is entered the order will not processed automatically anymore but will be processed by the TerraSAR-X Customer Service.

- Entering a comment here does <u>only</u> affect the TerraSAR-X tasking process.
- If the customer wants to submit a mixed order, i.e. in

combination with optical archive products for example, the optical images will still be delivered automatically.

# Additional Programming Criteria

| Incidence Angle   | From 40 to 50                                                                                                    |
|-------------------|----------------------------------------------------------------------------------------------------|
| Orbit direction   | Both                                                                                                    |
| Image modes       | High Resolution Spotlight                                                                                                    |
| Polarization Mode | Single HH                                                                                                    |
| Look direction    | Right                                                                                                    |
| Bandwidth         | 300                                                                                                    |
|                   |                                                                                                    |
| Comments          |                                                                                                    |
|                   | Any comments you enter here will stop the automatic processing<br>and divert your order to our Customer Service who will contact<br>vou. |
|                   | Get Results                                                                                                    |
|                   |                                                                                                    |

Once the programming criteria have been defined, the customer submits a search for tasking opportunities by clicking on "Get Results".

## **Tasking Results**

| Senso                                                                    | Standard Custom<br>TerraSAR-X                                                            | •                 |
|--------------------------------------------------------------------------|------------------------------------------------------------------------------------------|-------------------|
| Criteria                                                                 |                                                                                          | -                 |
| Results                                                                  |                                                                                          | •                 |
| Number of results: 2                                                     |                                                                                          | Add to the basket |
| TerraSAR-X - Aug 2<br>Img Mode Staring Spotlig<br>DESCENDING   Inc. Angl | 8, 2017 8:00:40 AM ( UTC )<br>nt   Orbit number 139   Orbit Direction<br>e 39.7° - 40.1° | ¥. *              |
| TerraSAR-X - Aug 2<br>Img Mode Staring Spotlig<br>DESCENDING   Inc. Angl | 8, 2017 8:00:41 AM ( UTC )<br>nt   Orbit number 139   Orbit Direction<br>e 39.7° - 40.1° | <b>* *</b>        |

Available tasking opportunities appear then in an expandable "Results" panel while the "Criteria" panel has been collapsed. The number of results displayed is limited to 20. For each result GeoStore displays:

- Product name
- Acquisition date and time
- Image mode
- Orbit number
- Orbit direction
- Incidence angle

The customer has then to choose the most suitable acquisition and

to add it to the "basket" by clicking on the shopping cart symbol.

#### DEFENCE AND SPACE

#### **Basket Access & Order Placement**

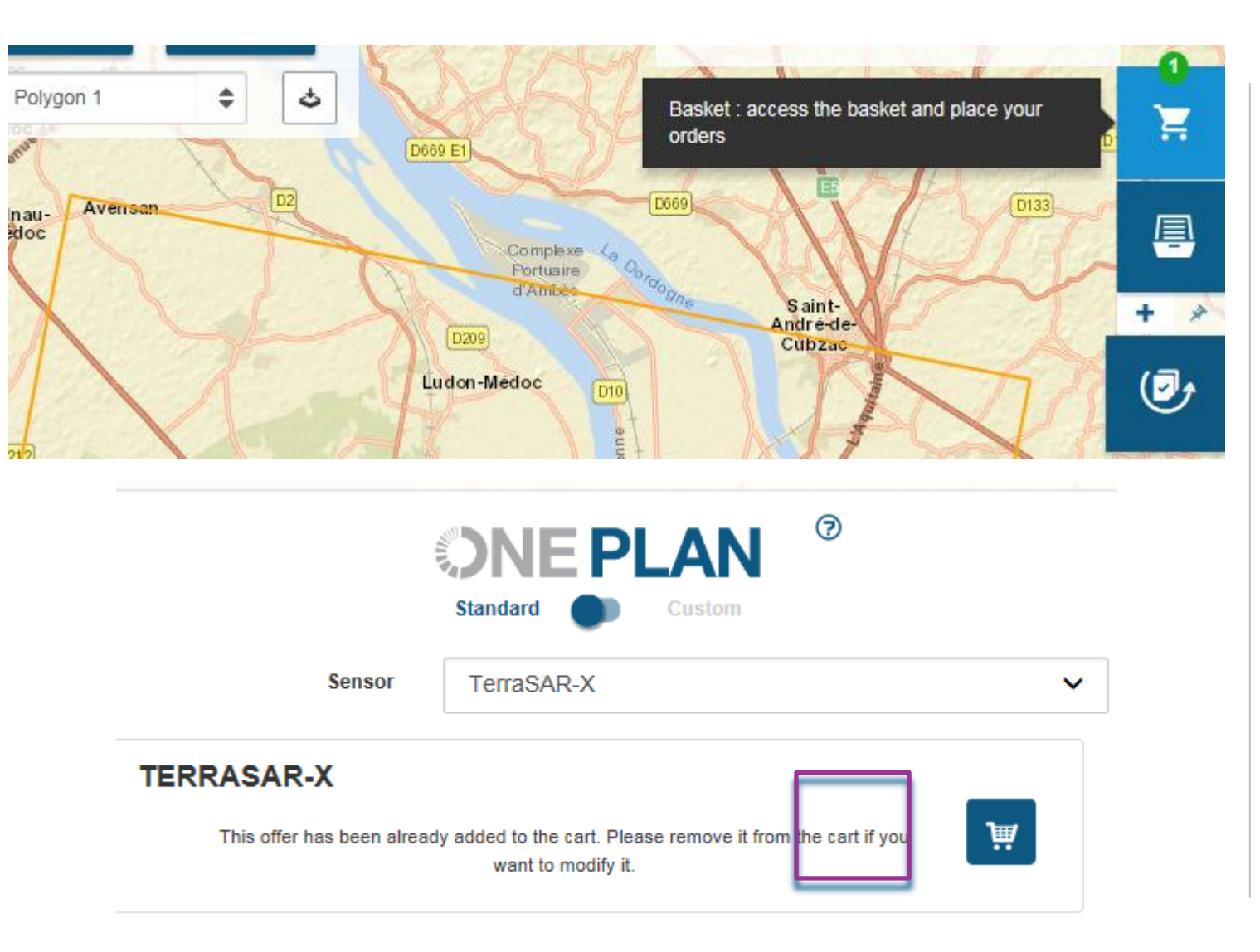

For accessing the basket and placing the order, the customers clicks on the **"shopping cart"** symbol top right In case the customer wants to modify his order he needs to click on the shopping cart symbol on the left hand side in the "OnePlan" panel.

### **Order Items & Checkout**

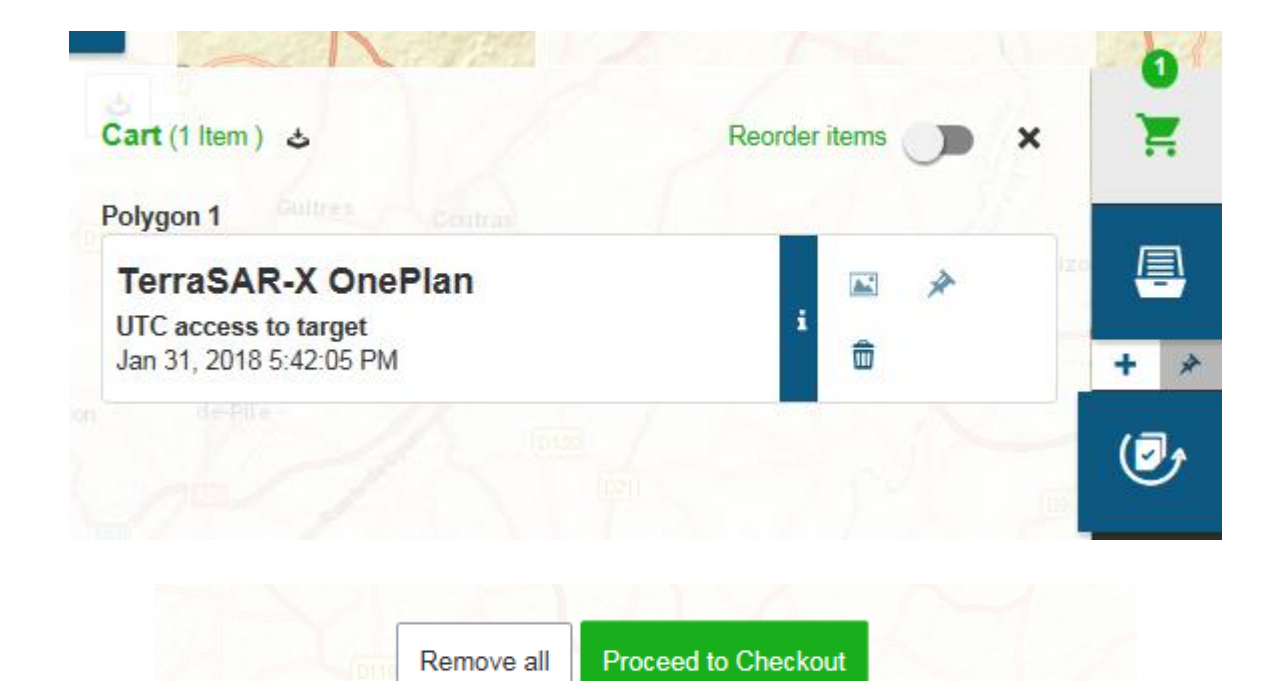

GeoStore provides a final overview of the shopping cart content and provides a functions to reorder shop cart items if more than one. The "reorder" functionality will change the stacking order of the images in the map section. For continuing with the order the customer clicks on **"Proceed to Checkout"** 

## **Checkout: Options**

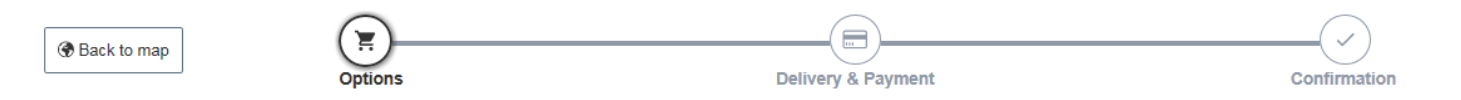

#### Checkout

| Total cost: <b>€2,950.00</b>       |                                    |                                                                                           | ✓ Proceed | >              |
|------------------------------------|------------------------------------|-------------------------------------------------------------------------------------------|-----------|----------------|
| Global Order Options Delivery mode | FTP                                |                                                                                           | ✓ Modify  | •              |
| TerraSAR-X OnePlan                 | <b>Price</b> €2,950.00             | Invoiced Surface: 1,083 km <sup>2</sup>                                                   |           | Hide details 🔺 |
| Processing level                   | Enhanced Ellipsoid Corrected (EEC) | Polygon 1 (1,083 km <sup>2</sup> )                                                        |           |                |
| Resolution variant                 | Spatially Enhanced                 | UTC access to target Jan 31, 2018 5:42:05 PM                                              |           |                |
| Orbit precision                    | Science Orbit                      | Image mode StripMap<br>Orbit number 10                                                    |           |                |
| License                            | TerraSAR-X Single User License     | Orbit direction Ascending<br>Incidence angle 19.7° - 23.1°<br>Polarization mode Single HH |           |                |
|                                    | Modify                             |                                                                                           |           |                |
|                                    |                                    |                                                                                           |           |                |
| Total cost: <b>€2,950.00</b>       |                                    |                                                                                           | ✓ Proceed | >              |

At the "Checkout" the total cost of the order is displayed and the customer has the opportunity to specify the delivery mode (ftp or media) and product parameters (processing level, resolution variant, orbit precision & license), respectively. Note that the option to change product parameters will depend on the application group, scenario and mode chosen.

## **Checkout: Delivery & Payment**

| The Back to map                                        | Options                                                                             | Delivery & | Payment              | Confirmation                            |   |
|--------------------------------------------------------|-------------------------------------------------------------------------------------|------------|----------------------|-----------------------------------------|---|
| Checkout                                               |                                                                                     |            |                      |                                         |   |
| Total cost: <b>€2,9</b>                                | 50.00                                                                               |            |                      | ✓ Proceed                               | > |
| Please provide a<br>Choose a reference<br>Name * My or | name for this order.<br>name (such as an internal project num<br>der - Jan 26, 2018 | ber).      |                      |                                         |   |
| Specify your mar<br>Primary Market                     | ket                                                                                 | ~          | Secondary Market     |                                         | ~ |
| Please provide ye                                      | our delivery information.                                                           |            |                      |                                         |   |
| Payment                                                |                                                                                     |            | Purchase order       | Available purchase order(s)             |   |
| Purchase order                                         |                                                                                     | ~          | TSX_TASKING_TESTGeoS | store_Business (Remaining: €193,350.00) | ~ |
| Voucher<br>Enter your voucher of                       |                                                                                     | Submit     | Validity             | Amount Currency                         | • |
| Total cost: €2,9                                       | 950.00                                                                              |            |                      | ✓ Proceed                               | > |

At this stage the customer enters a **reference name for his order** and specifies the **market relevant** to his business. A postal address of the customer is required.

Then, the **payment method** has to be chosen and, if applicable, a voucher code to be entered.

| Back to map     Option:           | s Deli                                                                              | very & Payment Confirmation        |
|-----------------------------------|-------------------------------------------------------------------------------------|------------------------------------|
| Checkout                          |                                                                                     |                                    |
| Total cost: <b>€2,950.00</b>      |                                                                                     |                                    |
| Global Order Options              |                                                                                     |                                    |
| Order reference                   | MyOrder - 26 Jan                                                                    | iary 2018                          |
| Delivery mode                     | FTP                                                                                 |                                    |
| Payment method                    | Purchase order<br>TSX_TASKING_T                                                     | ESTGeoStore_Business               |
| Delivery to                       | Marc Müller<br>5 rue des Satellite<br>31300 Toulouse C<br>France<br>marc.m.mueller@ | s BP 14359<br>edex 4<br>airbus.com |
| TerraSAR-X OnePlan                | <b>Price</b> €2,950.00                                                              | Invoiced Surface: 1,083 km²        |
| Processing level                  | Enhanced Ellipsoid Corrected<br>(EEC)                                               | Polygon 1 (1,083 km²)              |
| Resolution variant                | Spatially Enhanced                                                                  | Image mode StripMap                |
| Orbit precision                   | Science Orbit                                                                       | Orbit direction Ascending          |
| License                           | TerraSAR-X Single User License                                                      | Polarization mode Single HH        |
| Product License Terra             | aSAR-X OnePlan                                                                      | TerraSAR-X Single User License     |
| I hereby accept the license(s) of | the product(s) selected for this order.                                             |                                    |
|                                   |                                                                                     |                                    |

The final step of the checkout process provides the

customer with an overview of his order and the option to

print it for his reference.

Before validating the order, the customer can read the

product license and is asked to accept the license and the

T&C applicable to the product.

Once the order has been submitted (validated) by the

customer, an order confirmation e-mail will be sent

automatically by GeoStore.

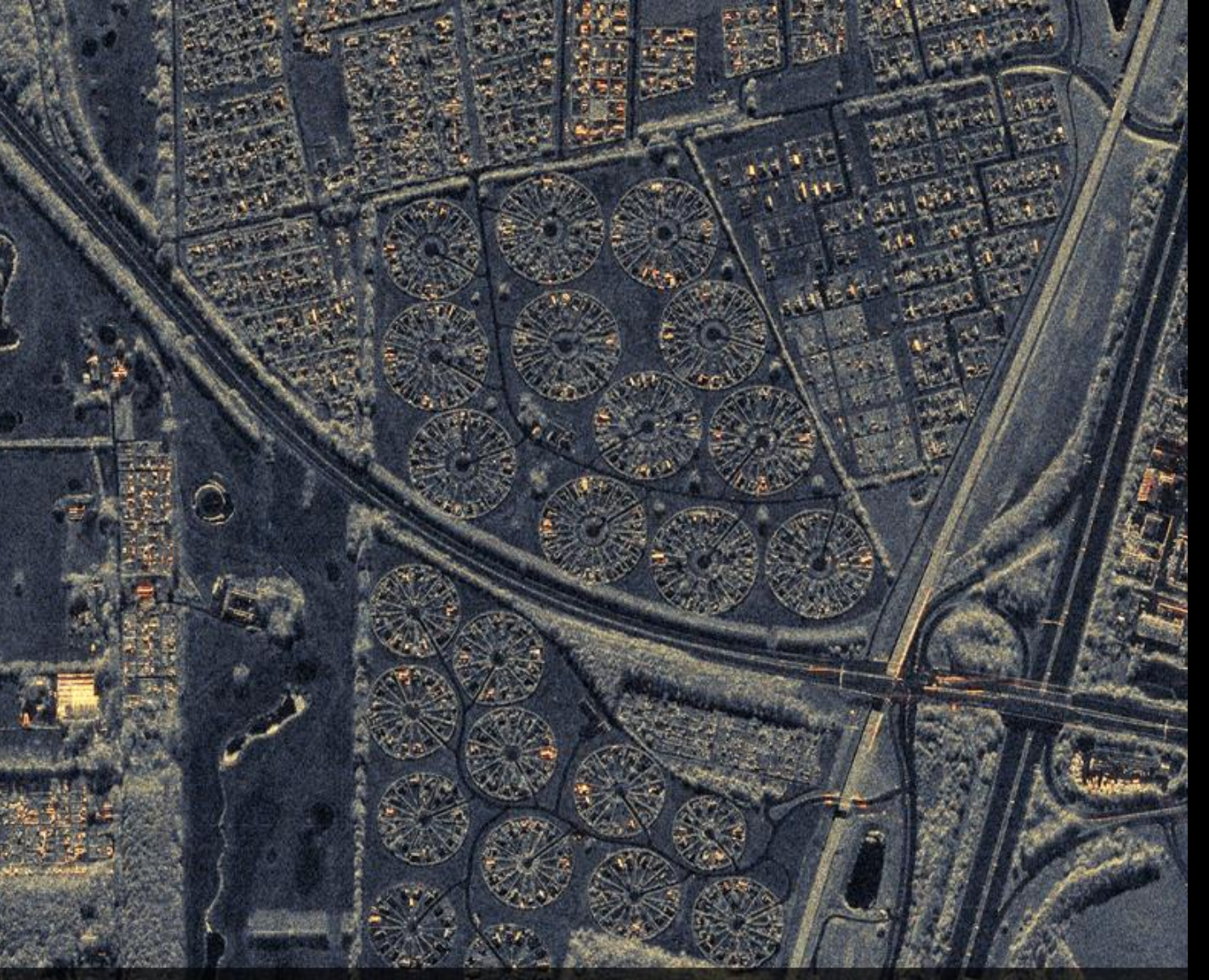

# Thank you for using GeoStore to order TerraSAR-X!

# SINE PLAN for TerraSAR-X now available

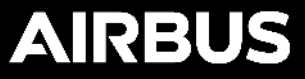